### <u>在 Windows 以 USB 方式安裝及連接 MAXIFY GX2070 打印機</u> Installing MAXIFY GX2070 on Windows via USB connection

\*\*注意:安裝驅動程式前請勿接駁 USB 線,以免系統發生錯誤\*\*

\*\* Please don't plug the USB cable until the driver asked to do so\*\*

以下步驟及畫面僅供參考,實際操作畫面可能因裝置型號、系統或軟件版本而有所不同。

The following steps and screens are for reference only, and the actual operation screens may vary depending on the device model, system, or software version.

### 下載及安裝步驟

#### Driver download and Installation procedure

- 到以下佳能網站並下載印表機的驅動程式
  Go to below Canon webpage and download the printer driver <u>https://hk.canon/en/support/MAXIFY%20GX2070/model</u>
- 2. 選擇並下載以下檔案

Choose and download below file

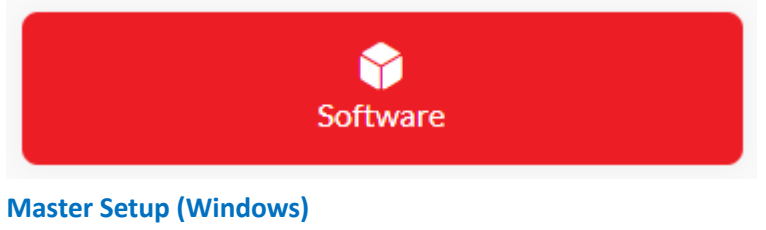

https://hk.canon/en/support/0101116303

3. 按網頁內的〔Download〕,下載完成後開啟該檔案安裝 Click [Download] in the webpage, and then execute the file after download was completed

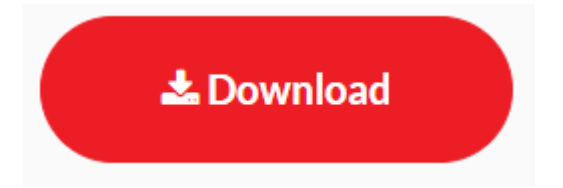

### 4. 選擇語言,然後按〔OK〕

#### Choose the language, then click [OK]

| Master Setup                  | ×  |
|-------------------------------|----|
| Please select your language.  |    |
| 中文(繁體)(Chinese (Traditional)) | -  |
|                               | ОК |

5. 選擇亞洲,然後按〔確定〕

#### Choose Asia, then click [OK]

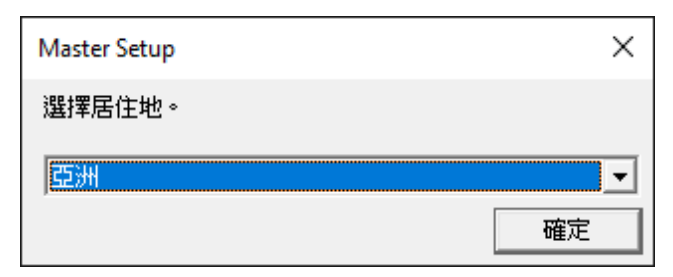

6. 按〔開始設定〕

### Click [Start Setup]

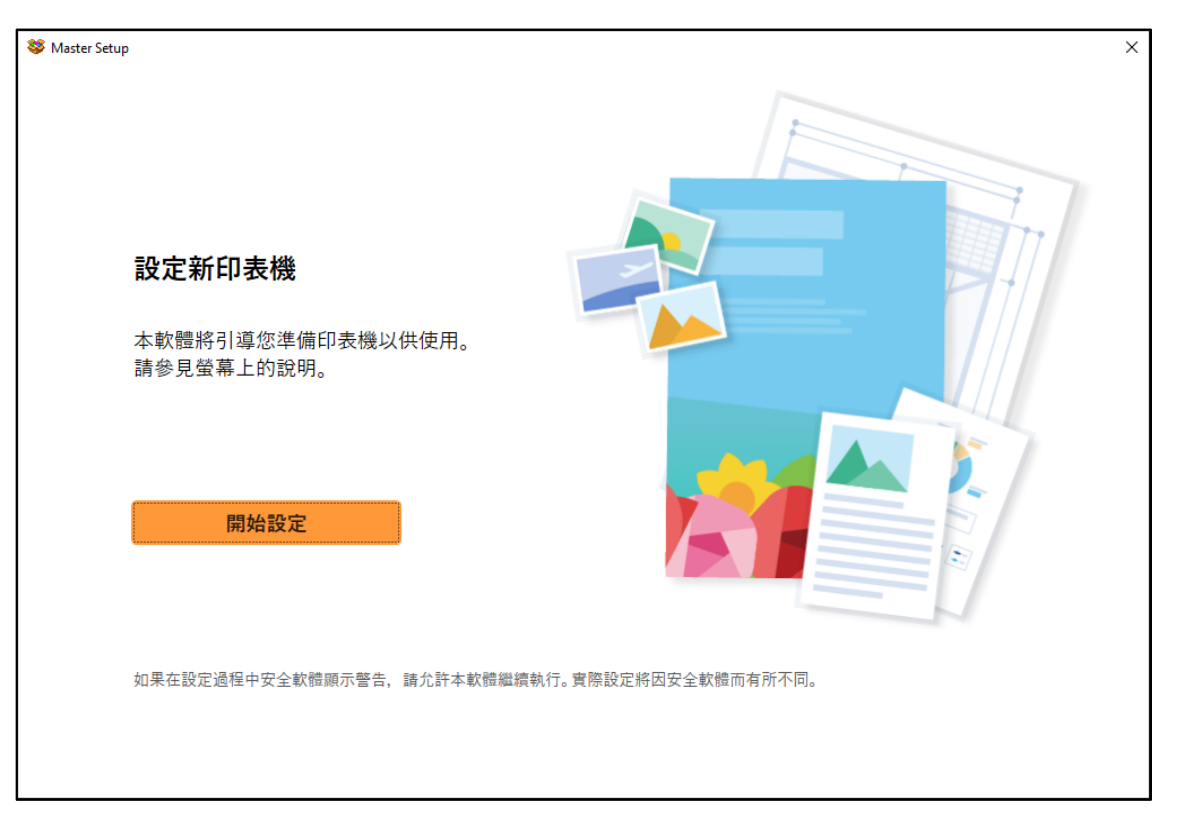

# 7. 請等候

Please wait

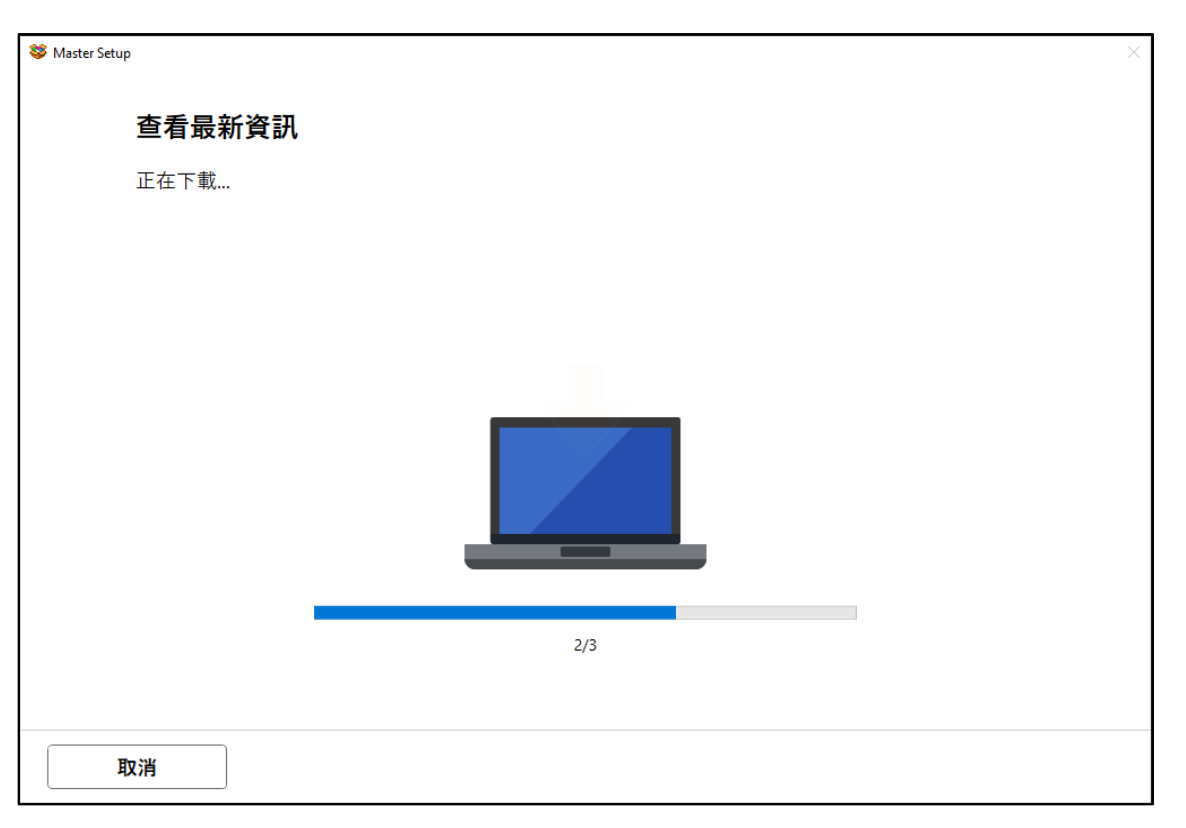

### 8. 按〔是〕

# Click [Yes]

| Stater Setup                                                                                                    | × |
|----------------------------------------------------------------------------------------------------|---|
| 許可協定                                                                                                    |   |
| 安裝軟體前,請仔細閱讀以下許可協定。                                                                                                    |   |
| 本官方授權軟體和包括列印件(如下定義)在內的所有其他形式副本的所有版權和其他智慧財產權。除本合約明確規定的情況                                                                                                    |   |
| 外, Canon 不會將自己及其授權人的任何智慧財產權的授權或者權利以明示或默示的形式轉讓或授權給您。您不得修改、移<br>除或刪除本官方授權軟體及所有其他形式副本中包含的 Canon 和/或其授權人所提及的著作權標示。                                                                       |   |
| 2. 授權: 您享有使用本官方授權軟體的授權是非專屬和不可轉讓的:                                                                                                    |   |
| (1) 您被授權在多台電腦上使用(「使用」意味著安裝、執行或顯示本軟體)本軟體。您不得出租、租賃、轉讓授權、借出、出售、讓<br>渡、讓與和轉讓本軟體。                                                                                                    |   |
| (2) 您被授權在多台電腦或印表機上使用(「使用」意味著安裝、執行或顯示資料更新)資料更新。您不得出租、租賃、轉讓授權、<br>借出、出售、讓渡、讓與和轉讓資料更新。                                                                                                  |   |
| (3) 您被授權在個人用途的多功能電腦上複製和使用內容資料(「使用」實味著透過網際網路使用本軟體下載、安裝、執行或願<br>示內容資料)。您不得出租、租賃、轉讓授權、借出、出售、讓渡、讓與或轉讓內容資料。您也被授權僅出於個人非商業目的列印<br>內容資料並使用或已使用、複製或已複製以及發佈此類列印件(簡稱「列印件」)。您不得出於商業目的使用或已使用、複製或已 |   |
| 如果接受該協定,按一下 [是]。<br>如果選擇 [否],則取消軟體安裝。                                                                                                    |   |
|                                                                                                    |   |
| 否是                                                                                                    |   |
|                                                                                                    |   |

# 9. 閱後按〔同意〕或〔不同意〕

# Click [Agree] or [Do not agree] after reading

| hup<br><b>有關 Canon 產品相關服務的使用</b><br>為了提供與印表機相關的服務,以及為了使產品與服務的開發,銷售和促銷更佳滿足用戶需求, Canon 需要獲取<br>您的 Canon 產品相關的以下資訊,然後透過網際網路傳送至 Canon (如果在中國使用 Canon 產品,傳送至法定研<br>究機構)。                                                                                               | × |
|----------------------------------------------------------------------------------------------------|---|
| * 根據所用型號和/或應用程式軟體的不同,可能不會傳送上述某些資訊。<br>* 如果您在日本或美國使用本軟體,本軟體使用 Cookie, 關於「客層和興靈」(Google Analytics 的其中一個功能)的標準報<br>表。Canon 會將上述部分資訊傳送給執行 Google Analytics 的 Google LLC 伺服器,並將此類資訊與其他資訊搭配使用。<br>Google LLC 的隱私權原則列於以下位置:<br>www.google.com/policies/privacy/partners/ |   |

#### 10. 請等候

### Please wait

| 😻 Master Setup |              | × |
|----------------|--------------|---|
| 正在處理           |              |   |
| 請稍候。           |              |   |
|                |              |   |
|                |              |   |
|                |              |   |
|                |              |   |
|                | $\mathbf{O}$ |   |
|                |              |   |
|                |              |   |
|                |              |   |
|                |              |   |
|                |              |   |

# 11. 確認印表機電源已開啟,再按〔下一步〕

Confirm power on the printer, then click [Next]

| Set Master Setup | ×    |
|------------------|------|
| 確認電源             |      |
| 確保印表機已開啟。        |      |
|                  |      |
|                  |      |
|                  | 疑難排解 |
|                  | 下一步  |

### 12. 請等候

Please wait

| Star Setup   | × |
|--------------|---|
| 印表機偵測        |   |
| 正在搜尋印表機。請稍候。 |   |
|              |   |
|              |   |
|              |   |
|              |   |
|              |   |
|              |   |
|              |   |
|              |   |
|              |   |
|              |   |

# 13. 選擇〔USB 連接(USB 電纜線)〕,再按〔下一步〕

# Choose [USB Connection (USB Cable)], then click [Next]

| Setup                            | ×      |
|----------------------------------|--------|
| 開始印表機連接                          |        |
| 無法找到印表機。正在顯示連接指南。<br>請選擇印表機連接方法。 |        |
| ○ Wi-Fi 連接                       |        |
| ○ 有線 LAN 連接(乙太網路電纜線)             |        |
| ● USB 連接(USB 電纜線)                |        |
|                                  | 關於連接類型 |
| 搜尋 IP 位址                         | 下一步    |

### 14. 請等候

#### Please wait

| 😻 Master Setup |             | < |
|----------------|-------------|---|
|                | 印表機連接       |   |
|                | 正在檢查連接。請稍候。 |   |
|                |             |   |
|                |             |   |
|                |             |   |
|                |             |   |
|                |             |   |
|                |             |   |
|                |             |   |

# 15. 使用 USB 電纜線連接打印機和電腦

### Connect printer and computer with USB cable

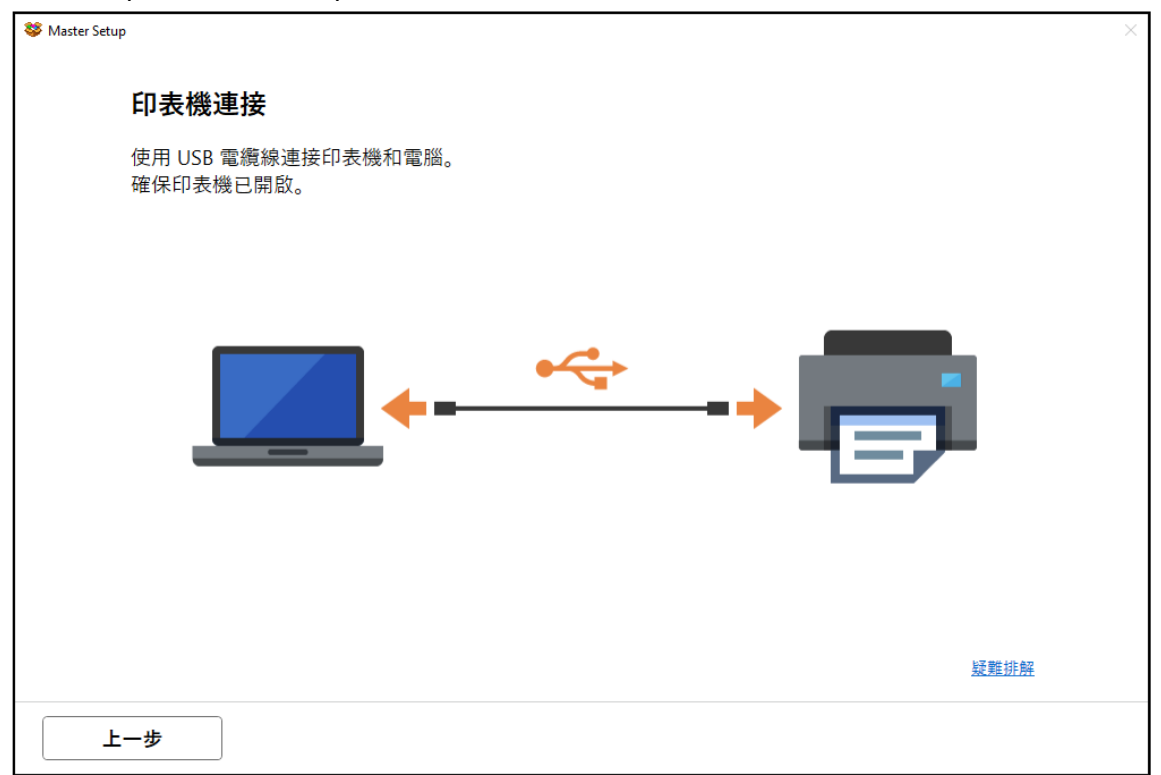

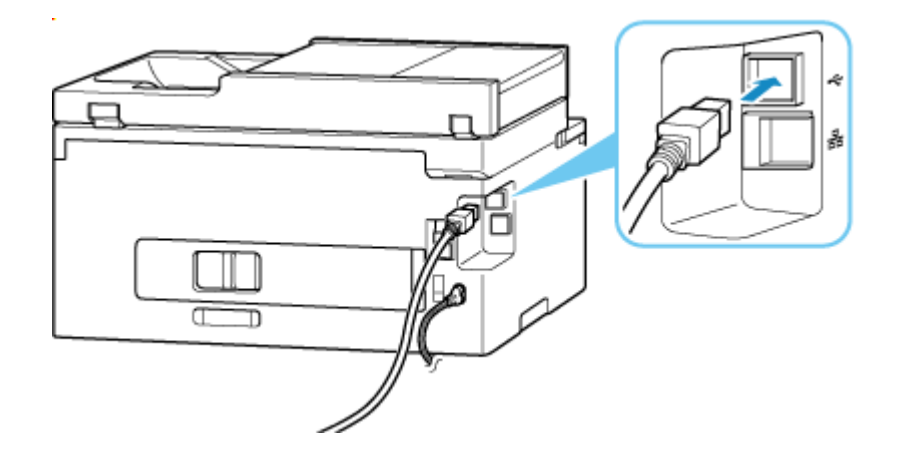

# 16. 成功偵查印表機後請等候安裝

Please wait for install after detect the printer

| 😻 Master Setup |  | × |
|----------------|--|---|
| 印表機連接          |  |   |
| 已成功連接到印表機。     |  |   |
|                |  |   |
|                |  |   |
|                |  |   |
|                |  |   |

| S Master Setup | × |
|----------------|---|
| 軟體下載           |   |
| 正在下載軟體和驅動程式。   |   |
|                |   |
|                |   |
|                |   |
|                |   |
| 取消             |   |

# 17. 請等候安裝

### Please wait for install

| Stater Setup                | × |
|-----------------------------|---|
| 正在處理                        |   |
| 正在電腦上註冊印表機。<br>該過程可能需要一段時間。 |   |
|                             |   |
|                             |   |
|                             |   |
|                             |   |
|                             |   |
|                             |   |
|                             |   |

| Master Setup | × |
|--------------|---|
| 檢查印表機狀態      |   |
| 請稍候。         |   |
|              |   |
|              |   |
|              |   |
|              |   |
|              |   |
|              |   |
|              |   |
|              |   |
|              |   |
|              |   |

### 18. 按〔下一步〕

#### Click [Next]

| Set Master Setup                  | ×   |
|-----------------------------------|-----|
| <b>連接設定和安裝完成</b><br>您現在可以進行列印和掃描。 |     |
|                                   |     |
| <b>測試列印</b><br>☑ 設定為預設印表機         |     |
|                                   | 下一步 |

### 19. 安裝完成

#### Driver installation was completed

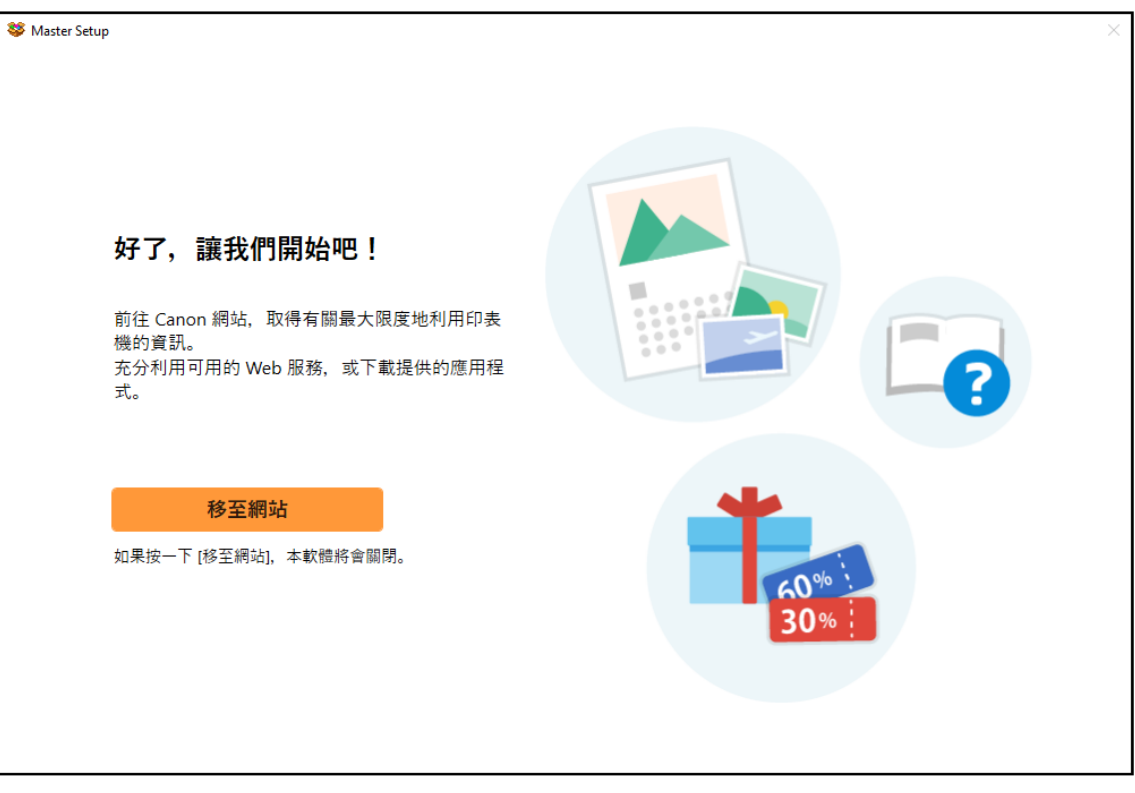

-完--End-